## Instructions for Joining the SMA Speaker Series in MS Teams Live Events

**Step 1:** Follow the link to the SMA Live Event and choose to "Watch on the web instead" to join the event in your browser!

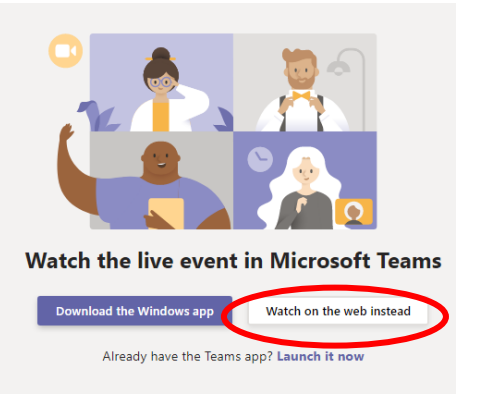

Recommended browsers: Firefox or Internet Explorer or Edge

**Step 2**: There are two methods for joining the Live Event:

METHOD A: If you have a Microsoft account, you can sign in using that account.

**METHOD B**: You can sign in anonymously without signing in to any account.

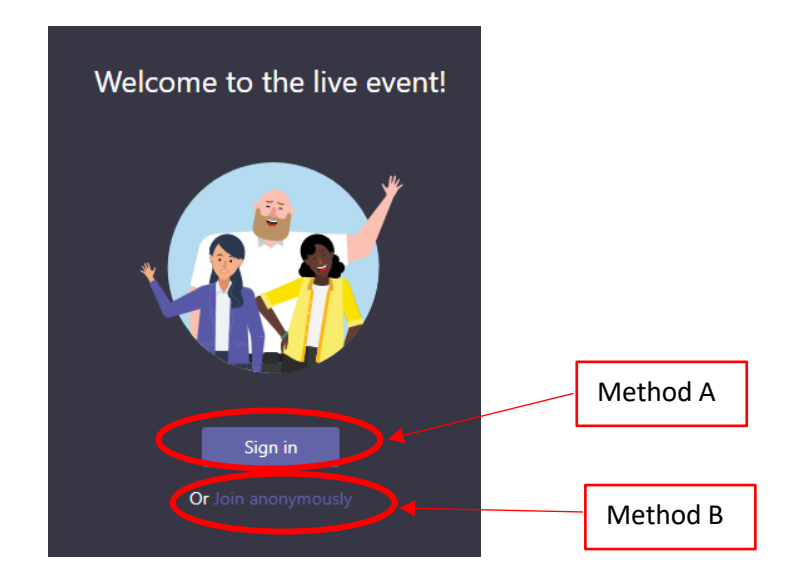

## TROUBLESHOOTING:

Try opening the link in a different browser:

- Highly recommended (Firefox, Internet Explorer, Edge)
- More problematic (Chrome, Safari)

If you are being blocked, change your browser to allow third-party cookies or enable Teams if a firewall pop up appears.